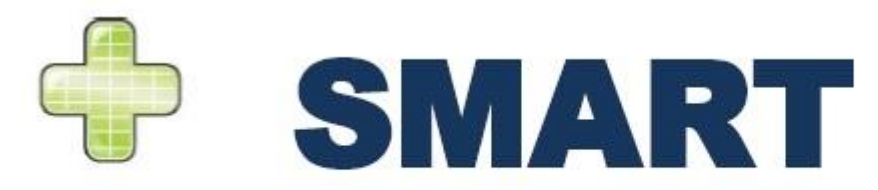

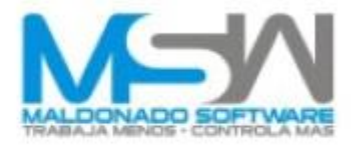

# CAMPEÓN PLUS SMART CÁLCULO DE COSTO INDIRECTO

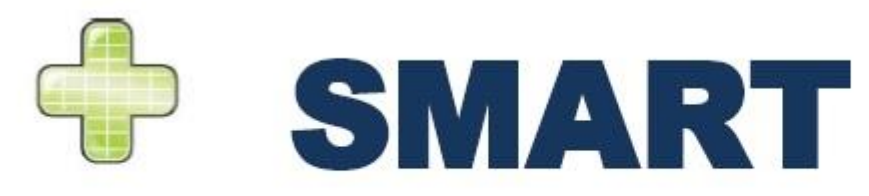

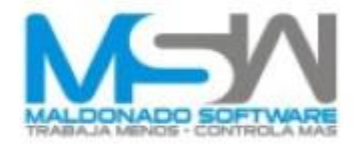

- El Costo de Indirectos es un porcentaje del Costo Directo, el cual se calcula en base a los gastos que se realizan durante la obra. Este se divide en 2, Indirectos de Obra e Indirectos de Oficina Central.
- Los Indirectos de Obra son los gastos que se realizan y que tienen relación con la ejecución y que afectan al personal de control en la obra, renta de bodegas, servicios de laboratorio, viáticos, etc. Los Indirectos de Oficina Central son en base a los gastos que se tienen para la operación de oficina ej.: papelería, personal administrativo, servicios de oficina central (luz, agua, predial, etc.), entre otros.

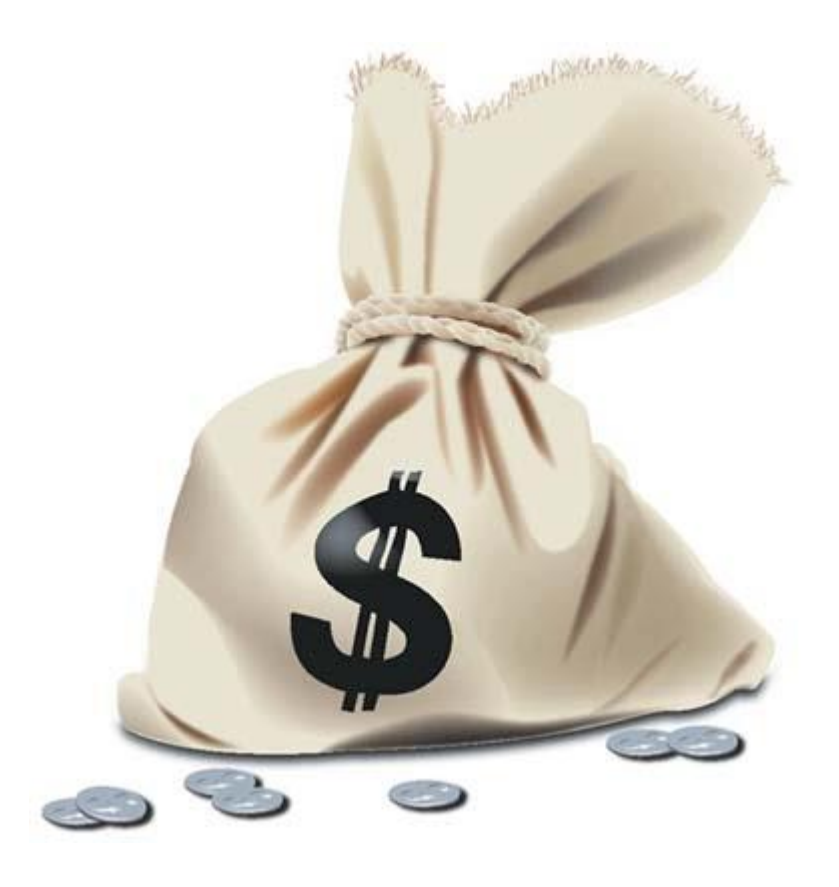

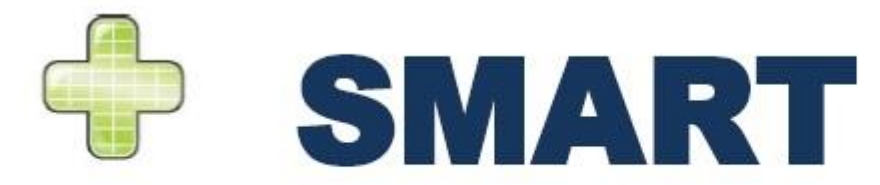

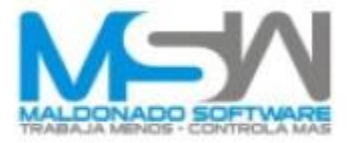

#### El **Campeón Plus Smart** te permite realizar el cálculo de costo indirecto de la siguiente manera:

Se ingresa el porcentaje basado en un valor que se tenga determinado previamente y se asigna dicho porcentaje a la obra, esto generará una cantidad que tendremos que justificar.

Primero hay que posicionarse en las constantes (K) en las tarjetas de Precios Unitarios y ahí ingresamos los valores de % Indirectos de Oficina Central y %Indirectos de Obra.

|                   | Empresa:          | Maldonado Software, S.A. de<br>Calzada del Campesino 265, San Pab | <b>C.V.</b><br>Io |                     |           |
|-------------------|-------------------|-------------------------------------------------------------------|-------------------|---------------------|-----------|
|                   | Nombre del Proyec | Casa Bosque de las Lomas                                          | Especialidad      | Presupuesto por Inv | vitación  |
| WARCHART GROUTING | Lugar             | Bosque de las Lomas, Zapopan, Jalisco                             | Clave             |                     |           |
|                   | Dependencia       |                                                                   | Fecha             | 08/12/2013          |           |
|                   |                   | Constantes Precio U                                               | nitario           |                     |           |
| Tipo Insumo       | Nombre            |                                                                   |                   | Abreviatura         | Valor     |
| PU                | % Herramienta I   | Menor                                                             |                   | K_PHerramientas     | 11.000000 |
| PU                | % Mandos Inter    | medios                                                            |                   | K_PMandosInter      | 0.000000  |
| PU                | % Materiales Co   | nsumibles                                                         |                   | K_PMaterialesCo     | 0.000000  |
| PU                | % Desperdicios    |                                                                   |                   | K_PDesperdicios     | 0.000000  |
| PU                | % Seg. e Higiene  | 1                                                                 |                   | K_PSeguridadeHi     | 0.000000  |
| PU                | % Pres. de Seg. S | Soc.                                                              |                   | K PPrestaciones!    | 0.000000  |
| PU                | % Indirectos de o | oficina central                                                   |                   | K_PIndirectosOfi(   | 10.000000 |
| PU                | % Indirectos de o | obra                                                              |                   | K PIndirectosOb     | 7.000000  |
| PU                | % Costo financier | ro                                                                |                   | K_PCostoFinanci     | 0.120000  |
| PU                | % Utilidad        |                                                                   |                   | K_PUtilidad         | 8.120000  |
| PU                | % Supervisión SF  | P                                                                 |                   | K_PSFP              | 0.500000  |
| PU                | % Obras de B. S.  |                                                                   |                   | K_PObrasBenefic     | 0.500000  |
| PU                | % Capacitación I  | CIC                                                               |                   | K_PICIC             | 0.000000  |
| PU                | Cargos en Porcen  | ntaje sobre Costo 1) Total 2)Directo                              |                   | CargoEnPorcenta     | 1.000000  |

El siguiente paso es realizar los **Cálculos** de Presupuestos (Forzar Recalculo y Generar tabla para explosión de Insumos). Esto para asegurar tener los datos actualizados.

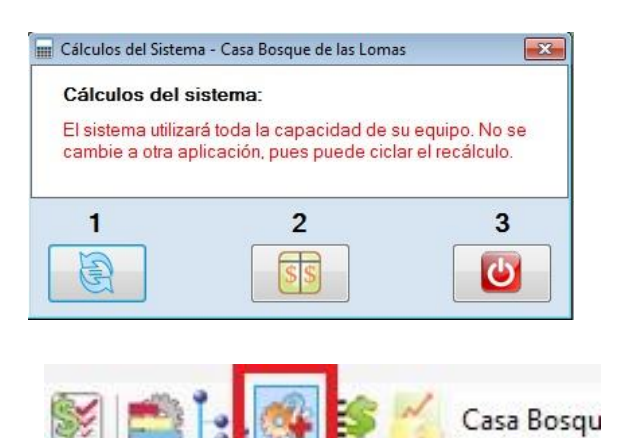

Cálculo Indirectos

Seleccionamos la opción Cálculo de Indirectos

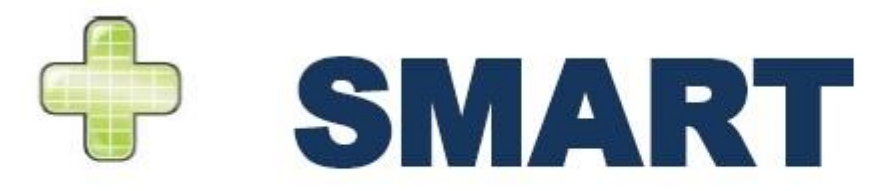

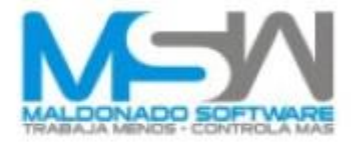

El sistema pregunta si desea actualizar los datos del cálculo a lo cual le sí es la primera vez que vamos a ingresar información, contestamos **SI**, en caso de ya tener información almacenada debemos darle **NO**.

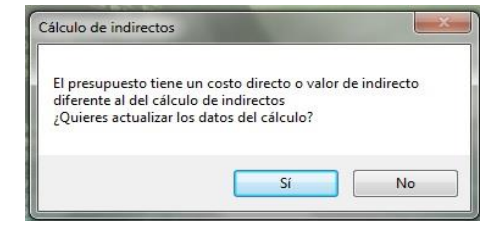

De ahí se despliega una tabla en donde nos muestra, en el encabezado, Diferencial Indirectos de Obra, Costo Directo, Indirectos de Obra, Diferencial Indirectos de Oficina Central, Duración de la Obra en días e Indirectos de Oficina Central, en este apartado muestra las cantidades en Pesos (\$) de los porcentajes que se aplicaron en las constantes de las tarjetas de Precios Unitarios. Esos valores son los que tenemos que justificar, para eso hacemos lo siguiente.

| 4 C | álculo Indi   | irectos    |        |             |             |              |          |             |            |             |          |             |                |           |
|-----|---------------|------------|--------|-------------|-------------|--------------|----------|-------------|------------|-------------|----------|-------------|----------------|-----------|
|     | Α             | В          | С      | D           | Е           | F            | G        | Н           | 1          | J           | К        | L           | M              | N O       |
| 1   |               |            | Em     | presa:      | Maldo       | nado So      | fware    | , S.A. de   | e C.V.     |             |          |             |                |           |
| 2   | 14.           |            |        |             | Calzada     | del Camp     | e ino 26 | 5, San Pa   | blo        |             |          |             |                |           |
| 3   | Hat Departure | -          | Nombre | del Proyect | t Casa Bos  | que de las L | orias    |             |            | Especialida | d        | Presupuesto | o por Invitaci | ón        |
| +   |               |            | Lugar  |             | Bosque d    | e las Lomas  | , apopan | Jalisco     |            | Clave       |          |             |                |           |
|     |               |            | Depend | encia       |             | _            | eport    | e de Per    | sonal      | Fecha       |          | 08/12/2013  |                |           |
|     | Dif. Ind. (   | Obra       |        | \$          |             | -2           | 3,700.00 | Dif. Ind. O | f. Central |             |          | \$          |                | 37,868.67 |
|     | Costo D       | irecto     |        | Ś           |             | 377          | .047.01  | Duració     | n de la c  | bra en D    | ías      |             |                | 31        |
|     | Indirect      | os de Ol   | ora    | Ś           |             |              | 0.00     | Indirect    | os de Of   | Central     |          | Ś           |                | 44,868.67 |
| D   | Gastos        | Técnicos   | Y      |             |             |              |          |             |            |             |          | S.C.        |                |           |
| 1   | Adminis       | trativos   | 2      | Catego      | rías        |              | Cantida  | ad/Mes      |            | Salar       | io Men   | sual        | Imp            | orte      |
| 2   | Persona       | al Técnico | )      | Superinte   | endente     |              |          | 0.05        | s          | 2           | 0,000.00 | s           |                | 1,033.33  |
| 3   | Incluye       | Prestaci   | ones   | Resident    | e General   |              |          | 1.00        | s          | 2           | 0,000.00 | s           |                | 20,666.67 |
| 4   |               |            |        | Auxiliar d  | le Resident | e            |          |             | s          |             |          | s           |                | 0.00      |
| 5   |               |            |        | Ing. Segur  | ridad Indus | trial        |          |             | s          |             |          | s           |                | 0.00      |
| 6   |               |            |        | Auxiliar S  | eguridad Ir | ndustrial    |          |             | s          |             |          | s           |                | 0.00      |
| 7   |               |            |        | Ing. Topóg  | grafo       |              |          |             | s          |             |          | s           |                | 0.00      |
| 8   |               |            |        | Cadenero    |             |              |          | s           |            |             | s        |             | 0.00           |           |
| 9   |               |            |        | Ing. de La  | boratorio   |              |          |             | s          |             |          | s           |                | 0.00      |
| 0   |               |            |        | Auxiliar d  | le Laborato | rio          |          |             | s          |             |          | \$          |                | 0.00      |
|     | _             |            |        |             |             |              |          |             |            |             | Total    | \$          |                | 21,700.00 |
|     | Persona       | al         |        | Administ    | rador de O  | ora          |          |             | s          |             |          | s           |                | 0.00      |
| 3   | Adminis       | strativo   |        | Auxiliar A  | dministrat  | ivo          |          |             | s          |             |          | s           |                | 0.00      |
| 4   |               |            |        | Almaceni    | ista Genera | al           |          |             | s          |             |          | s           |                | 0.00      |
| 5   | -             |            |        | Auxiliar A  | Imacenist   | а            |          |             | S          |             |          | s           |                | 0.00      |
| 6   |               |            |        | Electricis  | ta          |              |          |             | s          |             |          | s           |                | 0.00      |
| 7   | -             |            |        | Mecánico    | D           |              |          |             | S          |             |          | s           |                | 0.00      |
| 8   |               |            |        | Bodeguer    | ro          |              |          |             | \$         |             |          | s           |                | 0.00      |
| 9   | -             |            |        | Velador     |             |              |          |             | S          |             |          | s           |                | 0.00      |
| 0   |               |            |        | Chofer      |             |              |          |             | \$         |             |          | \$          |                | 0.00      |
| 1   |               |            |        | Secretari   | а           |              |          |             | S          |             |          | s           |                | 0.00      |
| 2   |               |            |        | Auxiliar d  | le Limpieza |              |          |             | s          |             |          | s           |                | 0.00      |
| 3   | -             |            |        |             |             |              |          |             |            |             | Total    | \$          |                | 0.00      |
|     |               |            |        |             |             |              |          | Tot         | al de Pe   | ersonal d   | e Obra   | Ś           |                | 21,700.00 |

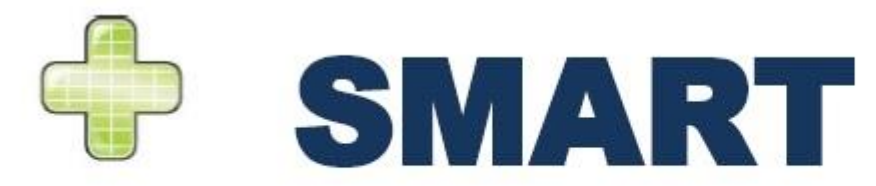

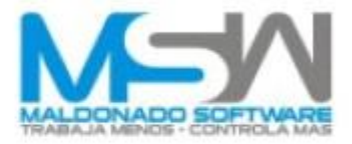

Para iniciar seleccionamos la pestaña de «**REPORTE DE PERSONAL**», la cual está localizada en la parte inferior de la ventana de indirectos (cuando entramos es la pestaña por omisión).

Reporte de Personal 🔏 Reporte Ind. de Obra-Of.Central 🖉 Resumen de Indirectos 🖉 Pers.Técnico 🖉 Pers.Técnico 🖇 📑 📰 🕞

Ingresamos los valores adecuados de cada uno de los rubros que integren los indirectos (esto será de acuerdo a la obra y especificaciones de la licitación).

| 🍕 Cá   | ilculo I | ndirectos        |          |             |                  |                   |             |                                 |          |          |           |       |            |                |           | ×  |
|--------|----------|------------------|----------|-------------|------------------|-------------------|-------------|---------------------------------|----------|----------|-----------|-------|------------|----------------|-----------|----|
| 2      | Α        | В                | С        | D           | E                | F                 | G           | Н                               | 1        | J        | К         | L     | M          | N              | 0         |    |
| 1<br>2 |          |                  | Emp      | resa:       | Malda<br>Calzada | nado S<br>del Cam | oftware     | <b>, S.A. de</b><br>55, San Pal | C.V.     |          | i.        | ία.   | τή.        |                |           |    |
| 3      |          |                  | Nombre   | del Proyect | Casa Bos         | que de las        | Lomas       |                                 |          | Especial | idad      | Presu | ouesto por | Invitación     |           |    |
| 4      | -        | and Chevrolating | Lugar    |             | Bosque d         | e las Loma        | as, Zapopan | , Jalisco                       |          | Clave    |           |       |            |                |           |    |
| 5      |          |                  | Depende  | ncia        |                  |                   | Popor       | to do Dor                       | conal    | Fecha    |           | 08/12 | /2013      |                |           |    |
| 7      | Dif. In  | d Obra           |          | Ś           |                  |                   | 0.00        | Dif Ind. Of                     | Central  |          |           |       | Ś          |                | 0.00      |    |
| 8      | Cost     | Directo          |          | ý<br>(      |                  | 37                | 7 047 01    | Duración                        | de la c  | hra en   | Días      |       | ¥.         |                | 31        |    |
| 9      | Indir    | ectos de Ol      | bra      | Ś           |                  | 2                 | 6.393.31    | Indirecto                       | s de Of  | Centra   | al        | -     | Ś          |                | 37.705.00 |    |
| 10     | Gast     | os Técnicos      | v        |             |                  |                   | ,           |                                 |          |          |           |       |            |                |           |    |
| 11     | Admi     | nistrativos      |          | Catego      | rías             |                   | Cantid      | ad/Mes                          |          | Sa       | lario Men | sual  |            | Import         | te        |    |
| 12     | Perso    | onal Técnico     | D        | Superinte   | ndente           |                   |             | 0.05                            | s        |          | 18,000.00 |       | ş          |                | 930.00    |    |
| 13     | Inclu    | ye Prestaci      | ones     | Residente   | e General        | •                 |             | 0.10                            | \$       |          | 15,000.00 |       | s          |                | 1,550.00  |    |
| 14     |          |                  |          | Auxiliar d  | e Resident       | te                |             | 1.00                            | s        |          | 7,500.00  |       | ş          |                | 7,750.00  |    |
| 15     |          |                  |          | Ing. Segur  | idad Indus       | strial            |             |                                 | \$       |          |           |       | s          |                | 0.00      |    |
| 16     |          |                  |          | Auxiliar S  | eguridad li      | ndustrial         |             |                                 | s        |          |           |       | \$         |                | 0.00      |    |
| 17     |          |                  |          | Ing. Topóg  | grafo            |                   |             | 0.06                            | s        |          | 15,000.00 |       | s          |                | 930.00    |    |
| 18     |          |                  |          | Cadenero    | <b>,</b>         |                   |             | 1.00                            | s        |          | 3,500.00  |       | s          |                | 3,616.67  |    |
| 19     |          |                  |          | Ing. de La  | boratorio        |                   |             |                                 | \$       |          |           |       | \$         |                | 0.00      |    |
| 20     |          |                  |          | Auxiliar d  | e Laborato       | orio              | -           |                                 | \$       |          |           |       | \$         |                | 0.00      |    |
| 21     |          |                  |          |             |                  |                   |             |                                 |          |          | Total     |       | \$         | :              | 14,776.67 |    |
| 22     | Perso    | onal             |          | Administ    | rador de O       | bra               |             | 0.10                            | S        |          | 10,000.00 |       | \$         |                | 1,033.33  |    |
| 23     | Aum      | nisuauvo         |          | Auxiliar A  | dministrat       | tivo              |             | 0.10                            | \$       |          | 8,500.00  |       | S          |                | 878.33    |    |
| 24     |          |                  |          | Almaceni    | sta Genera       | əl                |             |                                 | \$       |          |           |       | \$         |                | 0.00      |    |
| 25     |          |                  |          | Auxiliar A  | Imacenist        | а                 |             |                                 | \$       |          |           |       | s          |                | 0.00      |    |
| 26     |          |                  |          | Electricis  | ta               |                   |             |                                 | s        |          |           |       | S          |                | 0.00      |    |
| 2/     |          |                  |          | Mecánico    | )                |                   |             |                                 | \$       |          |           |       | S          |                | 0.00      |    |
| 28     |          |                  |          | Bodeguer    | 0                |                   |             |                                 | \$       |          |           |       | s          |                | 0.00      |    |
| 29     |          |                  |          | Velador     |                  |                   |             |                                 | s        |          |           |       | S          |                | 0.00      |    |
| 31     |          |                  |          | Chofer      |                  |                   |             |                                 | Ş        |          |           |       | 2          |                | 0.00      |    |
| 32     |          |                  |          | Auviliar    | a<br>olimeir     | 8                 |             |                                 | 5        |          |           |       | ъ<br>с     |                | 0.00      |    |
| 33     |          |                  |          | Auxiliar d  | e cimpieza       |                   |             |                                 | 5        |          | Total     |       | Ś          |                | 1.911.66  |    |
| 34     |          |                  |          |             |                  |                   |             | Tota                            | al de Pe | ersonal  | de Obra   |       | Ś          |                | 16.688.33 | -  |
| 14 4   | • •      | Reporte          | de Perso | onal R      | eporte I         | nd. de C          | bra-Of.C    | Central                         | Resum    | en de I  | ndirecto  | S Pe  | ers.Técn   | ico / Per      | s.Técnico | \$ |
|        |          |                  |          |             |                  |                   |             |                                 |          |          |           |       | L          | <b>B</b> . (7) | <b>.</b>  |    |
|        |          |                  |          |             |                  |                   |             |                                 |          |          |           |       | 1          | 30             |           | T  |
|        |          |                  |          |             |                  |                   |             |                                 |          |          |           |       |            |                |           |    |

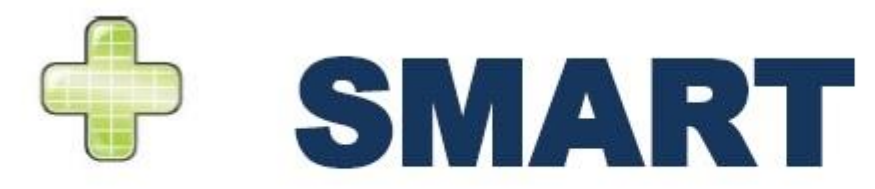

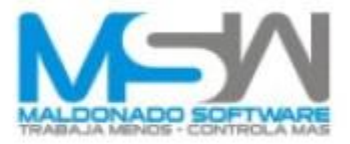

Una vez finalizado con los «**Indirectos de Obra**», seleccionamos la pestaña de «**Reporte Ind. OFICINA CENTRAL**», también localizada en la parte inferior de la ventana de indirectos.

Reporte de Personal Reporte Ind. de Obra-Of.Central Resumen de Indirectos Pers.Técnico Pers.Técnico S

Ahí también Ingresamos los valores adecuados de cada uno de los rubros que integren los indirectos (esto será de acuerdo a la obra y especificaciones de la licitación), lo que buscamos es que **Diferencial Indirectos de Oficina central y Diferencial Indirectos de Obra** queden en ceros.

| .9 | A B                          | С                        | D                         | E                   | F              | G          | Н             | T         | J          | К              | L        | M          | N      | 0              |
|----|------------------------------|--------------------------|---------------------------|---------------------|----------------|------------|---------------|-----------|------------|----------------|----------|------------|--------|----------------|
|    | NALVANI MALITUR              | Lugar                    |                           | Bosque de           | e las Loma     | s. Zapopar | , Jalisco     |           | Clave      |                |          |            |        |                |
| ;  |                              | Depende                  | ncia                      |                     |                |            |               | F         | Fecha      |                | 08/12/20 | 13         |        |                |
| 5  |                              |                          |                           | Aná                 | lisis de       | Indirect   | os de Obr     | a y Ofici | ina Cen    | tral           |          |            |        |                |
| 7  | Dif. Ind. Obra               |                          | \$                        |                     |                | 0.00       | DIf. Ind. Of. | . Central |            |                | \$       |            |        | 0.00           |
| 8  | Costo Directo                |                          | \$                        |                     | 377            | ,047.01    | Duración      | de la ob  | ora en d   | ías            |          |            |        | 31             |
| •  | Indirectos de Ob             | ora                      | \$                        |                     | 26             | 393.31     | Indirecto     | s de Of.  | Central    |                | Ś        |            | 37.    | 705.00         |
| 0  |                              |                          |                           |                     |                | Oficin     | as            | C         | Oficinas   |                | Oficir   | na         | Ofi    | cina           |
| 1  |                              |                          |                           |                     |                | de Obr     | a (\$)        | O         | )bra (%)   |                | Centra   | al (\$)    | Cent   | ral %          |
| 2  | Honorarios, sue              | ldos y p                 | restacio                  | nes                 |                |            |               |           |            | 228            |          |            |        |                |
| 3  | 1.1 Personal I               | Directivo                |                           |                     |                |            |               |           |            | s              |          | 2,066.67   | 0      | ).54819        |
| 4  | 1.2 Personal<br>Biólogo O    | lécnico(Ge<br>uímico Bi  | eólogo, To<br>oquímico    | pógrafo,<br>)       | s              | ł          | 14,776.67     | 3         | .9191%     | s              |          | 1,550.00   | 0      | ).41119        |
| 5  |                              |                          |                           | 6                   |                |            |               |           |            |                |          |            |        |                |
| 6  | 1.3 Personal a               | administra               | ativo                     |                     | Ş              |            | 1,911.66      | 0         | 0.5070%    | S              |          | 0.00       | 0      | 1.00009        |
| 7  | 1.4 Personal                 | en transito              | 2                         |                     | S              | 2          | 2,000.00      | 0         | 0.5304 %   | S              |          | 1,000.00   | 0      | 0.26529        |
| 8  | 1.5 Cuota pat<br>Instituto d | ronal de s<br>le Fondo N | eguro soci<br>lacional di | alydel<br>eVivienda | 5              |            | 1,136.67      | 0         | 0.3015 %   | 2              |          | 1,000.00   | U      | 1.26529        |
| .9 | para los Ti                  | abajadore                | es                        |                     |                |            |               |           |            |                |          |            |        |                |
| 0  | 1 C. Decembra                | and de l'au              | Federal                   | Trabala             | 2              |            |               |           | 0000.0     |                |          | 2 000 00   |        | 70570          |
| 1  | 1.6 Prestacio                | nes de Ley               | rederato                  | e trabajo           | 2<br>c         |            |               | 0         | 00000 %    | 2              |          | 5,000.00   | 0      | 00000          |
| 2  | 1.7 Fasajeyv                 | aucos                    | <b>6</b>                  |                     | 3              |            | 0.00          |           | 1.0000 %   | 2              |          | 646 67     |        | 2052.0         |
| 3  | Description                  |                          | Su                        | btotales            | \$             | 19         | ,825.00       | 5.2       | 2580 %     | >              | 2        | 5,010.07   | 2.4    | 2853 %         |
| 4  | 2.1 Edificios y              | manten                   | imiento                   | y rentas            | c              |            |               | 0         | 0000 %     | c              |          |            | 6      | 00009          |
| 5  | 2.2 Locales de               | Manteni                  | mientove                  | uardia              | 2              |            |               | 0         | 0000 %     | 2              |          |            |        | 00000          |
| .0 | 2.3 Bodegas                  |                          | incine y a                |                     | \$             |            | 2 300 00      | 0         | 6100%      | s              |          |            | 0      | 00009          |
| 0  | 2.4 Instalacio               | nes gener                | ales                      |                     | s              |            | -,            | 0         | 0.0000 %   | s              |          | 6.500.00   | 1      | .72399         |
| 0  | 2.5 Equipos. n               | nuebles v                | enseres                   |                     | s              |            |               | 0         | 0.0000 %   | s              |          | 600.00     | -<br>C | ).15919        |
| 0  | 2.6 Depreciad                | iones o re               | entas y ope               | eración de          | s              |            |               | 0         | 0.0000 %   | s              |          | 588.33     | c      | .1560 9        |
| 1  | vehiculos                    |                          |                           |                     | - 783<br>- 783 |            |               | 108       | 10 N N N N |                |          |            | 85     | 17 18 18 18 18 |
| 12 | 2.7 Campame                  | entos                    |                           |                     | s              |            |               | 0         | .0000 %    | s              |          |            | c      | 0.0000 9       |
| 3  |                              |                          | Su                        | btotales            | \$             | 2          | .300.00       | 0.6       | 5100 %     | s              | 7        | 7.688.33   | 2.0    | 0391 %         |
| 4  | Servicios                    |                          | 54                        |                     | ~              | -          | ,             | 5.0       |            |                |          | ,          | 214    |                |
| 5  | 3.1 Consultor                | es y aseso               | res                       |                     | s              |            |               | 0         | .0000 %    | s              |          |            | C      | 0.0000 %       |
| 6  | 3.2 Servicio d               | e Laborato               | orio                      |                     | s              |            | 4,268.31      | 1         | .1320 %    | s              |          |            | c      | 0.0000 9       |
| 7  | 3.3 Estudios e               | investiga                | ciones                    |                     | s              |            |               | 0         | .0000 %    | s              |          |            | 0      | 0.0000 9       |
| 8  |                              |                          | Su                        | btotales            | Ś              | 4          | ,268.31       | 1.1       | L320 %     | \$             |          | 0.00       | 0.0    | 0000 %         |
| -  | et a                         | de Deve                  | onel                      | Donorto             |                | bra Of     | Control       | Decurr    | op de l    | o di re et e : | . /D     | e Técril 4 |        |                |

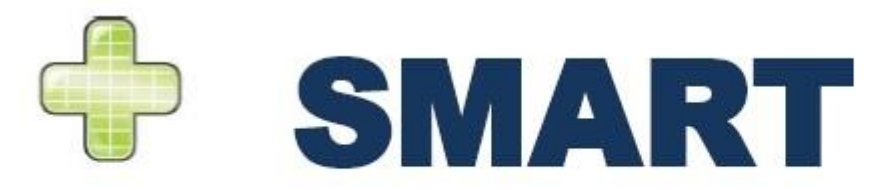

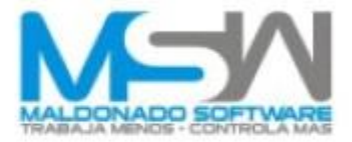

Una vez finalizado el ingreso de información verificamos, para esto seleccionamos la pestaña de «**RESUMEN DE INDIRECTOS**».

| K + N Reporte de Personal Reporte Ind. de Obra-Of.Central | Resumen de Indirectos | Pers.Técnico / Pers.Técnico \$ |
|-----------------------------------------------------------|-----------------------|--------------------------------|
|                                                           |                       | 🔒 🛛 👼 🗔 😡                      |

Maldanada Cathurana C.A. da CV

Aquí podemos ver en la tabla el **Total de Indirectos** y % **de Indirectos,** los cuales coinciden con los plasmados inicialmente. Es posible que haya pequeñas diferencias de milésimas de punto, las cuales en caso de ser necesario pueden ser corregidas en Excel<sup>®</sup>, antes de la impresión.

|                       | Empresa: Co            | Izada d   | el Campesino 265,     | San Pablo        |           |            |               |                  |                |           |
|-----------------------|------------------------|-----------|-----------------------|------------------|-----------|------------|---------------|------------------|----------------|-----------|
|                       | Nombre del Proyecto Ca | sa Bosqu  | e de las Lomas        |                  |           | Especialid | ad Presupu    | esto por Invitac | ión            |           |
|                       | Lugar Bo               | sque de l | las Lomas, Zapopan, J | alisco           |           | Clave      | 00/12/20      | 12               |                |           |
|                       | Dependencia            | _         |                       | Resumen          | de Indire | ctos       | 06/12/20      | /15              |                |           |
| Casta Disesta         | ¢ 277 047 04           |           |                       |                  |           |            |               |                  |                |           |
| Costo Directo         | \$ 377,047.01          | (         | Oficinas              | Oficinas         | Ofi       | cinas      | Oficinas      |                  | Totales        |           |
| Conceptos             | R                      | De        | Obra (\$)             | de Obra (%)      | Cent      | rales (\$) | Centrales (%) | 1                | Dinero (\$)    | PCT (%)   |
| Honorarios,Sueldos y  | / Prest.               | \$        | 19,825.00             | 5.2580 %         | S         | 8,616.67   | 2.2853 %      | 5                | 28,441.67      | 7.5433 %  |
| Depreciación, Mnto.   | y Rentas               | s         | 2,300.00              | 0.6100 %         | s         | 7,688.33   | 2.0391 %      | S                | 9,988.33       | 2.6491 %  |
| Servicios             |                        | \$        | 4,268.31              | 1.1320 %         | S         | 0.00       | 0.0000 %      | 5                | 4,268.31       | 1.1320 %  |
| Fletes y Acarreos     |                        | S         | 0.00                  | 0.0000 %         | S         | 6,000.00   | 1.5913 %      | s                | 6,000.00       | 1.5913 %  |
| Gastos de Oficina y F | Publicidad             | s         | 0.00                  | 0.0000 %         | S         | 14,700.00  | 3.8987 %      | S                | 14,700.00      | 3.8987 %  |
| Capacitación y Adies  | tramiento              | s         | 0.00                  | 0.0000 %         | 5         | 0.00       | 0.0000 %      | S                | 0.00           | 0.0000 %  |
| Seguridad e Higiene   |                        | s         | 0.00                  | 0.0000 %         | \$        | 700.00     | 0.1857 %      | 5                | 700.00         | 0.1857 %  |
| Fianzas y Seguros     |                        | S         | 0.00                  | 0.0000 %         | S         | 0.00       | 0.0000 %      | S                | 0.00           | 0.0000 %  |
| Trabajos Previos y Au | uxiliares              | \$        | 0.00                  | 0.0000 %         | s         | 0.00       | 0.0000 %      | s                | 0.00           | 0.0000 %  |
|                       | Totales                | \$        | 26,393.31             | 7.0000 %         | \$        | 37,705.00  | 10.0001 %     | \$               | 64,098.31      | 17.0001 % |
|                       | Total de Indire        | ectos     | \$ 64,098.3           | · 1              |           |            |               | %                | de Indirectos  | 17.0001 % |
|                       | Empresa                | 1:        | Maldonad              | lo Software,     | S.A. c    | le C.V.    |               |                  |                |           |
| M=Y                   | Nombre del F           | rovec     | Casa Bosque d         | e las Lomas      | , sun P   | Esc        | ecialidad     | Presupu          | esto por Invit | ación     |
| Harborrelo sincer     | lugar                  |           | Bosque de las l       | omas Zaponan     | lalisco   | Cla        | ve            |                  |                |           |
|                       | Dependencia            |           |                       |                  |           | East       | rha           | 08/12/20         | 013            |           |
|                       | bependeneid            |           | 8                     | Constantes       | Precio    | Un tario   |               | 00/12/2          |                |           |
| Tino Insumo           | Nomhre                 |           |                       | constantes       | riceio    | on carro   |               | Ahrevi           | atura 🛝        | /alor     |
| PU                    | % Herrami              | enta M    | Venor                 |                  |           |            |               | K PHerr          | amientas       | 11 000000 |
| PU                    | % Mandos               | Inter     | medios                |                  |           |            |               | K PMar           | dosinter       | 0 000000  |
| PU                    | % Material             | es Co     | nsumibles             |                  |           | -          |               | K PMat           | erialesCo      | 0.000000  |
| PU                    | % Decreed              | icios     | ili sumbres           |                  |           | -          |               | K PDec           | nerdicios      | 0.000000  |
| PU                    | % Ces e Hi             | icios     |                       |                  |           | -          |               | K_PDes           | ridadalli      | 0.000000  |
| PU                    | % Seg. e ni            | grene     |                       |                  |           | _          |               | K_PSeg           | undaden        | 0.000000  |
| PU                    | % Pres. de             | Seg. S    | OC.                   | 99               |           | _          |               | K PPres          | taciones:      | 0.000000  |
| PU                    | % Indirecto            | s de o    | oficina central       | 0                |           |            |               | K_PIndi          | rectosOfi(     | 10.000000 |
| PU                    | % Indirecto            | s de o    | obra                  |                  |           |            |               | K Pindi          | rectosObi      | 7.000000  |
| PU                    | % Costo fina           | ancier    | 0                     |                  |           |            |               | K_PCost          | oFinanci       | 0.120000  |
| PU                    | % Utilidad             |           |                       |                  |           |            |               | K_PUtili         | dad            | 8.120000  |
| PU                    | % Supervisi            | ón SF     | P                     |                  |           |            |               | K_PSFP           |                | 0.500000  |
| PU                    | % Obras de             | B. S.     |                       |                  |           |            |               | K PObra          | asBenefic      | 0.500000  |
| PU                    | % Capacita             | ción le   | CIC                   |                  |           |            |               | K PICIC          |                | 0.000000  |
| PU                    | Cargos en P            | orcen     | taie sobre Co         | sto 1) Total 21D | irecto    |            |               | CargoFr          | Porcenta       | 1.000000  |
| 210                   | Conges citi            |           | ,                     |                  |           |            |               | 100.900          |                | 2.00000   |

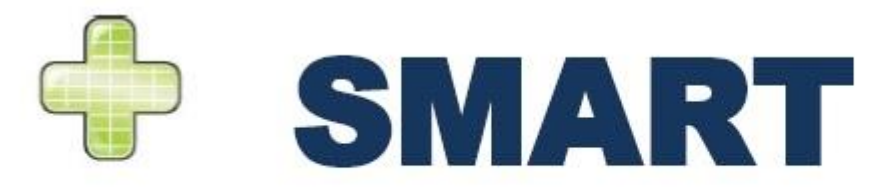

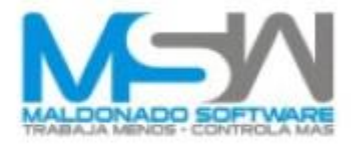

La otra forma de realizar el cálculo de indirectos en el Campeón Plus Smart es ingresando los valores en base a un análisis previo de los gastos que se tienen tanto en la obra como en la oficina central *(Presupuesto Anual)*. Para esta opción es cuestión de capturar los datos de la misma forma que en la opción anterior en las pestañas de **«Reporte de Personal»** y **«Reporte Indirectos de Obra-Oficina Central**».

| (% C | álculo Indirectos                  |                                   |                       |        |                                                                                                    |            |                          |      | Cálculo Indirectos                           |                     |                                         |                      |       |             | -         |
|------|------------------------------------|-----------------------------------|-----------------------|--------|----------------------------------------------------------------------------------------------------|------------|--------------------------|------|----------------------------------------------|---------------------|-----------------------------------------|----------------------|-------|-------------|-----------|
|      | A B C                              | D E F                             | G H                   | 1      | JK                                                                                                    | L N        | AN O                     |      | A B C D                                      | E F                 | G H                                     | I J K                |       | L M         | N O       |
| 1    | En                                 | Maldonado                         | Software, S.A. de G   |        |                                                                                                    |            |                          | 4    | Lugar                                        | Bosque de las Li    | omas, Zapopan, Jalisco                  | Clave                |       |             |           |
| 2    |                                    | Calzada del Car                   | mpesino 265, San Pabl | >      |                                                                                                    |            |                          | 5    | Dependencia                                  |                     |                                         | Fecha                | OB/   | 12/2013     |           |
| 3    | Nombro                             | e del Proyect Casa Bosque de la   | is Lomas              |        | Especialidad Pre                                                                                                    | supuesto p | or Invitación            | 6    |                                              | Análisis            | de Indirectos de Ob                     | ra y Oficina Central |       |             |           |
| 4    | Lugar                              | Bosque de las Lom                 | nas, Zapopan, Jalisco |        | Clave                                                                                                    |            |                          | 7    | Dif. Ind. Obra \$                            |                     | 0.00 Dif. Ind. O                        | f. Central           | _     | \$          | 0.00      |
| 5    | Depend                             | dencia                            |                       |        | Fecha 08/                                                                                                    | 12/2013    |                          | 8    | Costo Directo                                | \$                  | 377,047.01 Duración                     | n de la obra en días | _     |             | 31        |
| 0    | Diff. Ind. Ohm                     | e                                 | Reporte de Perso      | nai    |                                                                                                    | ć          | 0.00                     | 9    | Indirectos de Obra                           | \$                  | 26 393 31 Indirecto                     | ns de Of. Central    |       | \$          | 37,705.00 |
| 1    | Dir. Ind. Obra                     | \$                                | 0.00 Dit. Ind. Of.    | entral | have the second second s | \$         | 0.00                     | 10   |                                              |                     | Oficinas                                | Oficinas             |       | Oficina     | Oficina   |
| 0    | Losto Directo                      | \$ 31                             | 77,047.01 Duración (  | de of  | ora en Dias                                                                                                    |            | 31                       | 11   | -                                            |                     | de Obra (\$)                            | Obra (%)             |       | Central (S) | Central % |
| 3    | indirectos de obra                 |                                   | 20,393.31   munectos  | ue oi. | Celitrai                                                                                                    |            | 37,703.00 =              | 12   | Honorarios, sueldos y prestaci               | tiones              |                                         |                      |       | 2 055 57    | 0.5491.6  |
| 10   | Administrativos                    | Categorias                        | Cantidad/Mes          |        | Salario Mensua                                                                                                    |            | Importe                  | 13   | 1.2 Personal Tecnical Geology 1              | Topógrafo           | 5 14 776 67                             | 3 9191 %             | ŝ     | 1 550 00    | 0.411136  |
| 12   | Personal Técnico                   | categorias                        | cantuadymes           |        | Jalario mensua                                                                                                    |            | importe                  | 14   | Biólogo, Químico, Bioquímic                  | co)                 | 2,,,,,,,,,,,,,,,,,,,,,,,,,,,,,,,,,,,,,, | 2.2422.14            | -     | 1,000,000   | 0.111.0   |
| 12   | Incluve Prestaciones               | Superintendente                   | 0.05                  | s      | 18,000.00                                                                                                    | 5          | 930.00                   | 16   | 1.3 Personal administrativo                  | - 20                | 5 1.911.66                              | 0.5070%              | s     | 0.00        | 0.0000 %  |
| 10   |                                    | Residente General                 | 0.10                  | 5      | 15,000.00                                                                                                    | s          | 1,550.00                 | 17   | 1.4 Personal en tránsito                     |                     | \$ 2,000,00                             | 0.5304 %             | s     | 1,000.00    | 0.2652 %  |
| 14   |                                    | Auxiliar de Residente             | 1.00                  | s      | 7,500.00                                                                                                    | \$         | 7,750.00                 | 18   | 1.5 Cuota patronal de seguro so              | ocial y del         | \$ 1,136.67                             | 0.3015 %             | s     | 1,000.00    | 0.2652 %  |
| 15   |                                    | Ing. Seguridad Industrial         |                       | S      |                                                                                                    | s          | 0.00                     | 19   | Instituto de Fondo Nacional                  | l de Vivienda       |                                         |                      |       | 100 C       |           |
| 10   |                                    | Auxiliar Seguridad Industrial     | 1000                  | S      |                                                                                                    | ş          | 0.00                     | 20   | pera los trabajadores                        |                     |                                         |                      |       |             |           |
| 1/   | -                                  | ing, Topógrafo                    | 0.06                  | s      | 15,000.00                                                                                                    | s          | 930.00                   | 21   | 1.6 Prestaciones de Ley Federal              | I de Trabajo        | S                                       | 0.0000 %             | s     | 3,000.00    | 0.7957 %  |
| 18   | -                                  | Cadenero                          | 1.00                  | s      | 3,500.00                                                                                                    | s          | 3,616.67                 | 22   | 1.7 Pasaje y viáticos                        |                     | s                                       | 0.0000 %             | s     |             | 0.0000 %  |
| 19   | -                                  | Ing. de Laboratorio               |                       | S      |                                                                                                    | s          | 0.00                     | 23   | S                                            | Subtotales          | \$ 19,825.00                            | 5.2580 %             | ŝ     | 8,616.67    | 2.2853 %  |
| 20   |                                    | Auxiliar de Laboratorio           |                       | s      |                                                                                                    | S          | 0.00                     | 24   | Depreciaciones, mantenimient                 | to y rentas         |                                         |                      |       |             |           |
| 21   | Barranal                           |                                   |                       |        | Iotal                                                                                                    | >          | 14,776.67                | 25   | 2.1 Edificios y locales                      |                     | s                                       | 0.0000 %             | S     |             | 0.0000 %  |
| 22   |                                    | Administrador de Obra             | 0.10                  | 5      | 10,000.00                                                                                                    | \$         | 1,033.33                 | 26   | 2.2 Locales de Mantenimiento y               | y guardia           | 5                                       | 0.0000 %             | S     |             | 0.0000 %  |
| 23   |                                    | Auxiliar Administrativo           | 0.10                  | S      | 8,500.00                                                                                                    | 5          | 878.33                   | 27   | 2.3 Bodegas                                  |                     | \$ 2,300.00                             | 0.6100%              | s     |             | 0.0000 %  |
| 24   |                                    | Almacenista General               |                       | S      |                                                                                                    | \$         | 0.00                     | 28   | 2.4 Instalaciones generales                  |                     | S                                       | 0.0000 %             | S     | 6,500.00    | 1.7239 %  |
| 25   |                                    | Auxiliar Almacenista              |                       | S      |                                                                                                    | s          | 0.00                     | 29   | 2.5 Equipos, muebles y enseres               | <ul> <li></li></ul> | s                                       | 0.0000 %             | S     | 600.00      | 0.1591%   |
| 20   | -                                  | Electricista                      |                       | s      |                                                                                                    | \$         | 0.00                     | 30   | 2.6 Depreciaciones o rentas y o<br>vehículos | operación de        | 5                                       | 0.0000 %             | 2     | 588.33      | 0.1560%   |
| 2/   |                                    | Mecânico                          |                       | S      |                                                                                                    | s          | 0.00                     | 31   |                                              |                     | -                                       | 0.0000.00            |       |             | 0.0000    |
| 28   |                                    | Bodeguero                         |                       | S      |                                                                                                    | 5          | 0.00                     | 32   | 2.7 Campamentos                              |                     | 3                                       | 0.0000 %             | 2     | 7 (00 00    | 0.0000 %  |
| 29   |                                    | Velador                           |                       | 5      |                                                                                                    | 5          | 0.00                     | 33   | S                                            | subtotales          | \$ 2,300.00                             | 0.6100 %             | P     | 7,688.33    | 2.0391 %  |
| 30   |                                    | Chofer                            |                       | 5      |                                                                                                    | s          | 0.00                     | 34   | 31 Consultorer v areacorer                   |                     | c                                       | 0 0000 56            | c .   |             | 0.0000 %  |
| 31   |                                    | Secretaria                        |                       | S      |                                                                                                    | s          | 0.00                     | 33   | 3.2 Servicio de Laboratorio                  |                     | \$ 4 268 31                             | 1 1320 %             | š     |             | 0.0000 %  |
| 32   |                                    | Auxiliar de Limpieza              |                       | 5      |                                                                                                    | s          | 0.00                     | 30   | 3.3 Estudios e investigaciones               |                     | 5                                       | 0.0000 %             | s     |             | 0.0000 %  |
| 33   |                                    |                                   |                       |        | Total                                                                                                    | \$         | 1,911.66                 | 35   |                                              | Subtotales          | \$ 4,268,31                             | 1 1320 %             | \$    | 0.00        | 0.0000 %  |
| 34   | A M Deperte de Des                 | renal (Description in d. des      | Total                 | ae Pe  | rsonal de Obra                                                                                                    | S          | 16,688.33                |      |                                              | L Deserved at 1     | 4,200.32                                | 1.1.520 %            | ř.,   | 0.00        | 010000 /0 |
| 14 4 | <ul> <li>Meporte de Per</li> </ul> | surial <u>a reporte</u> ind. de i | opra-or.central 2 H   | esumi  | en de mairectos 2                                                                                                    | Pers. lec  | nico 🖉 Pers, lechico Ş 🤉 | 1014 | Reporte de Personal                          | Reporte Ind. (      | de ubra-uf.Central                      | e Resumen de Indin   | ectos | Pers. lecn  |           |
|      |                                    |                                   |                       |        |                                                                                                    |            | 🚔 🗐 🔚 🖪 🍘                |      |                                              |                     |                                         |                      |       | 1           | 2 👼 🗖 💮   |
| -    |                                    |                                   |                       | _      |                                                                                                    | _          |                          |      |                                              |                     |                                         |                      | _     |             |           |

una vez hecho eso, vemos el **Resumen de Indirectos** donde revisamos el total de los porcentajes que se muestran en **Oficinas de Obra (%)** y **Oficinas Centrales**, y una vez revisados los porcentajes los agregamos en las tarjetas de los **Precios Unitarios** en las constantes (**K**).

Después de realizar modificaciones en los datos, debemos realizar los Cálculos de Presupuestos (Forzar Recalculo У Generar tabla para explosión de Insumos). Esto para asegurar tener los datos actualizados.

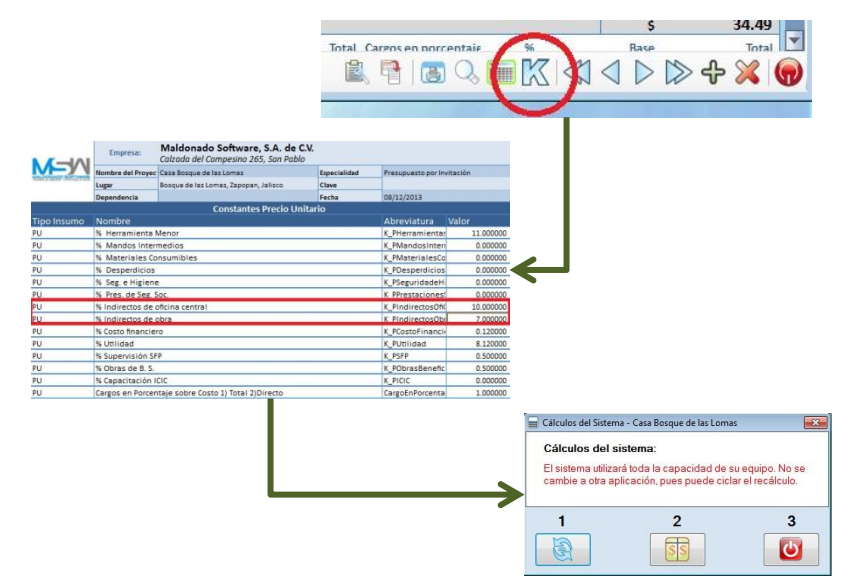

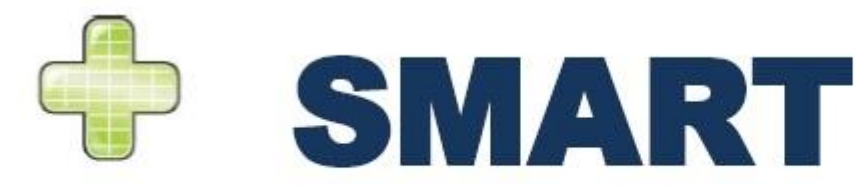

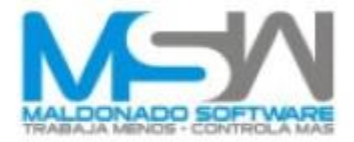

### Una vez realizado el recálculo, revisamos que cuadren los porcentajes.

|                                                                                                    | Empresa:          | Maldonado Software, S.A. de<br>Calzada del Campesino 265, San Pabl | <b>C.V.</b>  |                    |           |
|----------------------------------------------------------------------------------------------------|-------------------|--------------------------------------------------------------------|--------------|--------------------|-----------|
|                                                                                                    | Nombre del Proyec | Casa Bosque de las Lomas                                           | Especialidad | Presupuesto por In | vitación  |
| Tipo Insumo         Nor           PU         % P           PU         % P           PU         % Nor           PU         % Nor           PU         % Nor           PU         % Nor           PU         % Nor           PU         % Nor           PU         % S           PU         % IF           PU         % IF           PU         % S           PU         % S           PU         % S           PU         % S           PU         % S           PU         % S           PU         % S           PU         % S           PU         % S           PU         % S           PU         % S           PU         % S           PU         % C           PU         % C           PU         % C           PU         % C | Lugar             | Bosque de las Lomas, Zapopan, Jalisco                              | Clave        |                    |           |
|                                                                                                    | Dependencia       |                                                                    | Fecha        | 08/12/2013         |           |
|                                                                                                    |                   | Constantes Precio Ur                                               | nitario      |                    |           |
| Tipo Insumo                                                                                                    | Nombre            |                                                                    |              | Abreviatura        | Valor     |
| PU                                                                                                    | % Herramienta     | Vienor                                                             |              | K_PHerramientas    | 11.000000 |
| PU                                                                                                    | % Mandos Inter    | medios                                                             |              | K_PMandosInter     | 0.000000  |
| PU                                                                                                    | % Materiales Co   | nsumibles                                                          |              | K_PMaterialesCo    | 0.000000  |
| PU                                                                                                    | % Desperdicios    |                                                                    |              | K_PDesperdicios    | 0.000000  |
| PU                                                                                                    | % Seg. e Higiene  |                                                                    |              | K_PSeguridadeHi    | 0.000000  |
| PU                                                                                                    | % Pres. de Seg. S | ioc.                                                               |              | K PPrestaciones    | 0.000000  |
| PU                                                                                                    | % Indirectos de o | oficina central                                                    |              | K_PIndirectosOfi0  | 10.000000 |
| PU                                                                                                    | % Indirectos de o | obra                                                               |              | K PIndirectosOb    | 7.000000  |
| PU                                                                                                    | % Costo financier | ro                                                                 |              | K_PCostoFinanci    | 0.120000  |
| PU                                                                                                    | % Utilidad        |                                                                    |              | K_PUtilidad        | 8.120000  |
| PU                                                                                                    | % Supervisión SF  | P                                                                  |              | K_PSFP             | 000002.0  |
| PU                                                                                                    | % Obras de B. S.  |                                                                    |              | K_PObrasBenefic    | 0.0000    |
| PU                                                                                                    | % Capacitación I  | CIC                                                                |              | K_PICIC            | 0.00000   |
| PU                                                                                                    | Cargos en Porcer  | taje sobre Costo 1) Total 2)Directo                                |              | CargoEnPorcenta    | 1.00000   |

|                      | Nombre del Proyecto | Casa Bosque o | de las Lomas      |             |           | Especialida | d Presupuesto | por Invitac | ión         |           |
|----------------------|---------------------|---------------|-------------------|-------------|-----------|-------------|---------------|-------------|-------------|-----------|
| NACORE SEALING       | Lugar               | Bosque de las | Lomas, Zapopan, . | alisco      |           | Clave       |               |             |             |           |
|                      | Dependencia         |               |                   |             |           | Fecha       | 08/12/2013    |             |             |           |
|                      |                     |               |                   | Resumen     | de Indire | ectos       |               |             |             |           |
| Costo Directo        | \$ 377.047          | 01            |                   |             |           |             |               |             |             |           |
|                      |                     | Ofi           | cinas             | Oficinas    | Of        | icinas      | Oficinas      |             | rotales     |           |
| Concepto             | 5                   | De O          | lbra (\$)         | de Obra (%) | Cent      | rales (\$)  | Centrales (%) | C           | Dinero (\$) | PCT (%)   |
| Ionorarios, Sueldos  | y Prest.            | s             | 19,825.00         | 5.2580 %    | s         | 8,616.67    | 2 2853 %      | S           | 28,441.67   | 7.5433 %  |
| Depreciación, Mnto   | . y Rentas          | s             | 2,300.00          | 0.6100 %    | s         | 7,688.33    | 2 0391 %      | s           | 9,988.33    | 2.6491 %  |
| iervicios            |                     | s             | 4,268.31          | 1.1320 %    | s         | 0.00        | 00000 %       | s           | 4,268.31    | 1.1320 %  |
| letes y Acarreos     |                     | s             | 0.00              | 0.0000 %    | s         | 6,000.00    | 1 5913 %      | s           | 6,000.00    | 1.5913 %  |
| āastos de Oficina γ  | Publicidad          | 5             | 0.00              | 0.0000.01   |           |             | 8987 %        | s           | 14,700.00   | 3.8987 %  |
| Capacitación y Adie  | stramiento          | \$            | 0.00              | 0.0 00 %    | 5         | 0.00        | 00000 %       | s           | 0.00        | 0.0000 %  |
| ieguridad e Higiene  |                     | s             | 0.00              | 0.0 00 %    | s         | 700.00      | C 1857 %      | s           | 700.00      | 0.1857 %  |
| ianzas y Seguros     |                     | 5             | 0.00              | 0.0 00 %    | s         | 0.00        | 00000 %       | 5           | 0.00        | 0.0000 %  |
| irabajos Previos y A | Auxiliares          | 5             | 0.00              | 0.0 20 %    | 5         | 0.00        | 0000 %        | \$          | 0.00        | 0.0000 %  |
|                      | Totales             | \$            | 26,393.31         | 7.0000 %    | \$        | 37,705.00   | 10.0001 %     | \$          | 64,098.31   | 17.0001 % |

y con esto concluye la tarea de Análisis de Cálculo de Indirectos.

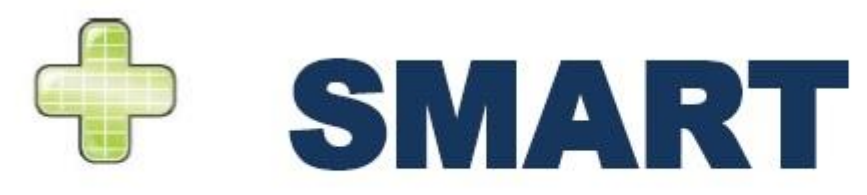

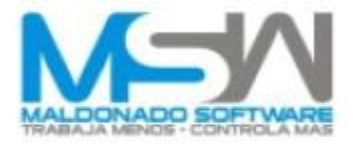

## MALDONADO SOFTWARE, S.A. DE C.V.

Calzada del Campesino # 265 Colonia San Pablo. C.P. 28060, Colima, Col. Mx.

**Teléfonos Ventas y Soporte:** 

• México, D.F.

- \* (5)-5-8851-3518

Monterrey

- (81)-2282-7891
- (81)-1642-8063

• Resto del País.

(312)-312-3383
 (312)-312-5553
 (312)-312-8098

(312)-312-8093